### UFIT Workshop 2023 Data Analysis- Additional Information and helpful links

The following documents provide helpful information as you all begin looking into the data from UFIT. This should supplement the material discussed in the data analysis portion of the workshop. As always, please don't hesitate to reach out to me (allina.bennett@ufl.edu) with any questions and I'll make sure to forward to those on our team who are able to help.

Table of contents:

| Page 2  | Helpful Links, including OneDrive folders   |
|---------|---------------------------------------------|
| Page 3  | Workflow for Kraken2 and Mash               |
| Page 20 | Sample Specific Reads generated by Pei-Ling |

### Helpful Links, including OneDrive folders

Please notify Allina if you do not have access to these folders. All permissions should be updated with participant's information.

All data for groups 1-4: ONT seq output and pipeline

- → Contains pipeline (scripts for adapters, kraken, mash, etc)
- ightarrow This was originally shared via email on March 15, 2023

Additional scripts and README.txt including steps for taxonomic classification: 2023 UFIT pipeline Jose

→ Contains demonstration analysis by group (<u>demo\_output\_by\_teams</u>)

Helpful online resources:

- → Detailed instructions for Mash 2.0: <u>Publications Mash 2.0 documentation</u>
   Tutorial for Mash: <u>https://mash.readthedocs.io/en/latest/tutorials.html</u>
- → Detailed instructions for Kraken2: <u>kraken2/MANUAL.markdown at master</u> · <u>DerrickWood/kraken2 · GitHub</u>
  - Script for Kraken database: kraken db.sh

April 24, 2023 Pei-Ling Yu

Workflow for Kraken2 and Mash

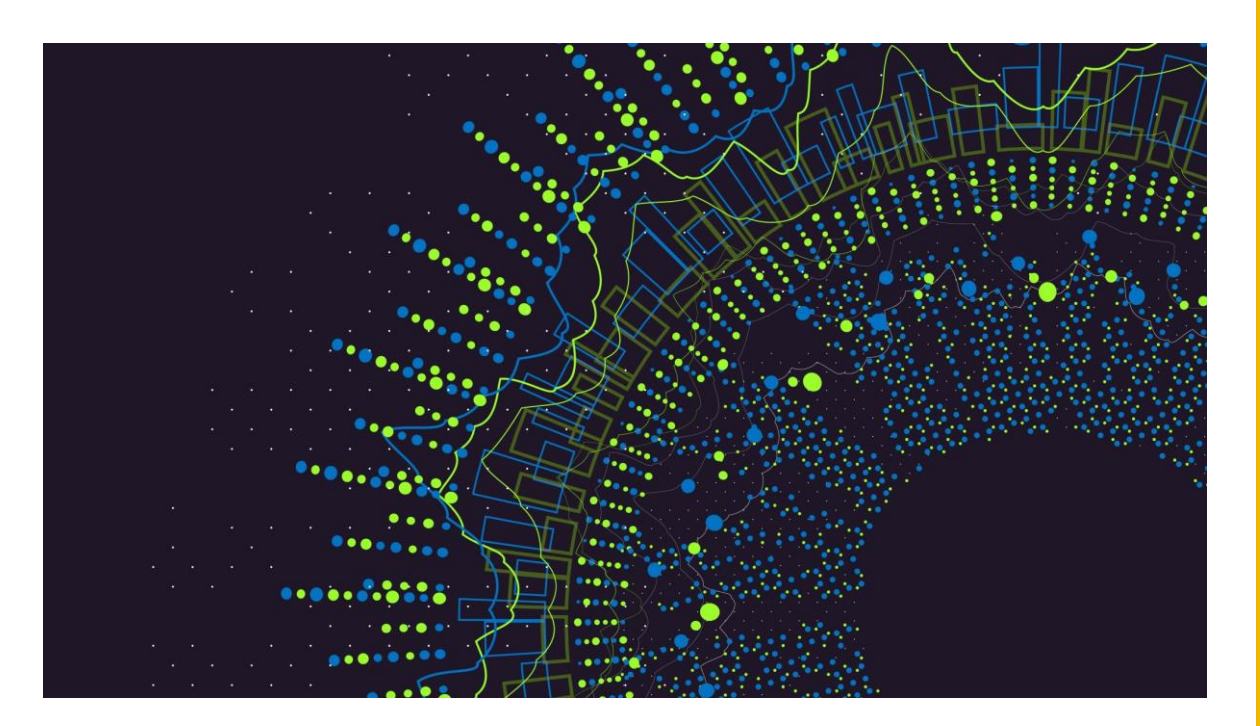

## Kraken2

## Required files

- kraken\_4\_fungi.sh: bash script
- Filtered reads file (.fastq)
- Database: customized or standard database (Instruction: <u>Manual</u>. <u>DerrickWood/kraken2 Wiki</u>.

### If you are the user of HiPerGator, follow the instruction below to print the page of module usage. (copy the command after "\$"))

- 1) Module load kraken
  - \$ ml kraken
- 2) Print the page of module usage
  - \$ kraken2 –help
- Please refer to the source page of the supercomputer service of your institute.
- You can also work on your local computer. Please follow the instruction here: <u>Manual</u>.
   <u>DerrickWood/kraken2 Wiki · GitHub</u>

[plyu@login1 20230208\_4\_samples\_enriched]\$ ml kraken [plyu@login1 20230208\_4\_samples\_enriched]\$ kraken2 -help Usage: kraken2 [options] <filename(s)>

| Dţ | otions:                |                                                                                                    |
|----|------------------------|----------------------------------------------------------------------------------------------------|
|    | db NAME                | Name for Kraken 2 DB                                                                                      |
|    |                        | (default: none)                                                                                           |
|    | threads NUM            | Number of threads (default: 1)                                                                            |
|    | quick                  | Quick operation (use first hit or hits)                                                                   |
|    | unclassified-out FILE  | NAME                                                                                                    |
|    |                        | Print unclassified sequences to filename                                                                  |
|    | classified-out FILENA  | ЧЕ                                                                                                    |
|    |                        | Print classified sequences to filename                                                                    |
|    | output FILENAME        | Print output to filename (default: stdout); "-" will suppress normal output                               |
|    | confidence FLOAT       | Confidence score threshold (default: 0.0); must be in [0, 1].                                             |
|    | minimum-base-quality N |                                                                                                    |
|    |                        | Minimum base quality used in classification (def: 0,                                                      |
|    |                        | only effective with FASTQ input).                                                                         |
|    | report FILENAME        | Print a report with aggregrate counts/clade to file                                                       |
|    | use-mpa-style          | Withreport, format report output like Kraken 1's kraken-mpa-report                                        |
|    | report-zero-counts     | Withreport, report counts for ALL taxa, even if counts are zero                                           |
|    | report-minimizer-data  | Withreport, report minimizer and distinct minimizer count information in addition to normal Kraken report |
|    | memory-mapping         | Avoids loading database into RAM                                                                          |
|    | paired                 | The filenames provided have paired-end reads                                                              |
|    | use-names              | Print scientific names instead of just taxids                                                             |
|    | gzip-compressed        | Input files are compressed with gzip                                                                      |
|    | bzip2-compressed       | Input files are compressed with bzip2                                                                     |
|    | minimum-hit-groups NUM | 4                                                                                                    |
|    |                        | Minimum number of hit groups (overlapping k-mers                                                          |
|    |                        | sharing the same minimizer) needed to make a call                                                         |
|    |                        | (default: 2)                                                                                              |
|    | heln                   | Print this message                                                                                        |

## Modify script

 Open "kraken\_4\_fungi.sh" using <u>NANO text editor</u>:

\$ nano kraken\_4\_fungi.sh

- Areas that are pointed by arrows or boxes are need to be changes accordingly.
- Ctrl+X to close/save the text file.

### [plyu@login1 kraken2]\$ nano kraken\_4\_fungi.sh [plyu@login1 kraken2]\$

| GNU nano 2.3.1                                                                                                    | File: kraken_4_fungi.sh                                                                                                    |
|----------------------------------------------------------------------------------------------------|----------------------------------------------------------------------------------------------------|
| <pre>#!/bin/sh<br/>#SBATCHaccount=jeremybrawner /<br/>#SBATCHqos=jeremybrawner /<br/>#SBATCHjob-name=k_test<br/>#SBATCHmail-type=END,FAIL<br/>#SBATCHmail-user=plyu@ufl.edu /<br/>#SBATCHntasks=1<br/>#SBATCHntasks=1<br/>#SBATCHcpus-per-task=8<br/>#SBATCHcpus-per-task=8<br/>#SBATCHmem=200gb<br/>#SBATCHtime=72:00:00<br/>#SBATCHoutput=k_test_%j.out<br/>pwd; hostname; date</pre> |                                                                                                    |
| ml kraken Loc<br>kraken2db /blue/jeremybrawner/shar<br>output kraken results A01 /blue/jer<br>report A01_reportthreads 8                                                                                                    | ation of database<br>e/kraken fungi local db/fungi localquickuse-names \<br>emybrawner/plyu/20230208 4 samples enriched/Barcode A01 i5 1000bp.fastq \<br>Input: fileted reads |
| Kraken report name Krake                                                                                                    | n output directory                                                                                                    |
|                                                                                                    |                                                                                                    |
| <pre>^G Get Help ^O WriteOut AX Fyit All Justify</pre>                                                                                                    | [ Read 18 lines ]<br>^R Read File ^Y Prev Page ^K Cut Text ^C Cur Pos<br>^M Where Ts ^Y Next Page ^U UnCut Text ^T To Spell                                                   |

## Execute the script

| [plyu@login1 kraken2]\$ sbatch | kraken_4 | _fungi.sh |      |                        |
|--------------------------------|----------|-----------|------|------------------------|
| Submitted batch job 62394306   |          |           |      |                        |
| [plyu@login1 kraken2]\$ squeue | -u plyu  |           |      |                        |
| JOBID PARTITION                | NAME     | USER ST   | TIME | NODES NODELIST(REASON) |
| 62394306 hpg-milan             | k_test   | plyu R    | 2:51 | 1 c0713a-s25           |
| ○ [plyu@login1 kraken2]\$      |          |           |      |                        |

- *sbatch* submits a batch script to Slurm.
   \$ sbatch kraken\_4\_fungi.sh
- squeue: view information about jobs located in the Slurm scheduling queue \$ squeue –u plyu

## Let's check the outputs

| 🌒 [ກ] 🗤 🗐 | ogin1 k | raken21¢  | head   | -n 25 401 re | anort                     |
|-----------|---------|-----------|--------|--------------|---------------------------|
| 4.01      | 2287    | 2287      | U      | 0            | unclassified              |
| 95.99     | 54689   | 0         | R      | 1            | root                      |
| 95.99     | 54689   | 0         | R1     | 131567       | cellular organisms        |
| 95.99     | 54689   | 0         | D      | 2759         | Eukarvota                 |
| 95.99     | 54689   | 0         | <br>D1 | 33154        | Opisthokonta              |
| 95.99     | 54689   | 3688      | К      | 4751         | Fungi                     |
| 85.25     | 48573   | 4263      | К1     | 451864       | Dikarva                   |
| 66.00     | 37605   | 8         | Р      | 4890         | Ascomycota                |
| 65.96     | 37581   | 185       | P1     | 716545       | saccharomyceta            |
| 64.68     | 36850   | 94        | P2     | 147538       | Pezizomycotina            |
| 62.81     | 35789   | 859       | P3     | 716546       | leotiomyceta              |
| 58.98     | 33607   | 149       | P4     | 715989       | sordariomyceta            |
| 58.14     | 33125   | 239       | С      | 147550       | Sordariomycetes           |
| 56.16     | 31999   | 46        | C1     | 222543       | Hypocreomycetidae         |
| 55.54     | 31642   | 369       | 0      | 5125         | Hypocreales               |
| 49.13     | 27994   | 10        | F      | 5129         | Hypocreaceae              |
| 48.16     | 27442   | 6         | G      | 5543         | Trichoderma               |
| 48.12     | 27416   | 0         | G1     | 2600217      | unclassified Trichoderma  |
| 48.11     | 27413   | 27413     | S      | 2809032      | Trichoderma sp. MLT1J1    |
| 0.00      | 2       | 2         | S      | 2694992      | Trichoderma sp. TW21990_1 |
| 0.00      | 1       | 1         | S      | 2717280      | Trichoderma sp. TAM-2020a |
| 0.01      | 4       | 4         | S      | 398673       | Trichoderma gamsii        |
| 0.01      | 3       | 3         | S      | 654480       | Trichoderma cornu-damae   |
| 0.00      | 2       | 2         | S      | 1195189      | Trichoderma gracile       |
| 0.00      | 2       | 2         | S      | 500994       | Trichoderma pleuroti      |
| ○[plyu@l  | ogin1 k | raken2]\$ |        |              |                           |

- To view the log file:
   \$ cat k\_test\_JOBID.out
- To view the first 5 line of kraken output: \$ head -n 5 kraken\_results\_A01
- To view the first 25 line of kraken report (human readable): \$ head -n 25 A01\_report

## To visualize the output on Pavian metagenomic data explorer

 Navigate yourself to <u>Pavian</u> (shinyapps.io)

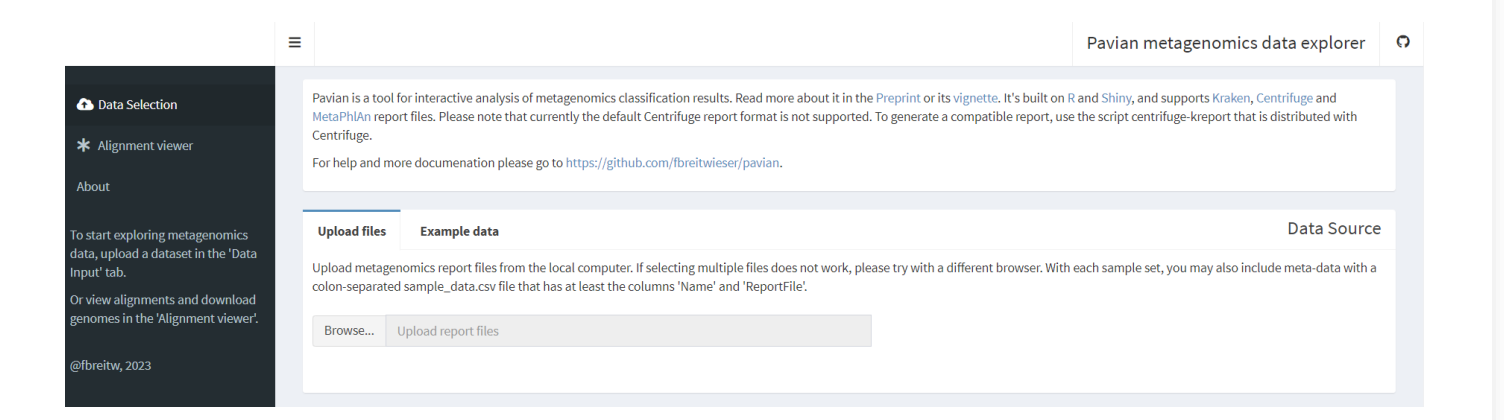

## Upload kraken output file

 Download a file from a server to your desktop using SSH:

> \$ scp your\_username@remotehost:pathy\_to \_your\_file /local/dir

Or download through OnDemand:

• Upload the output file to Pavian

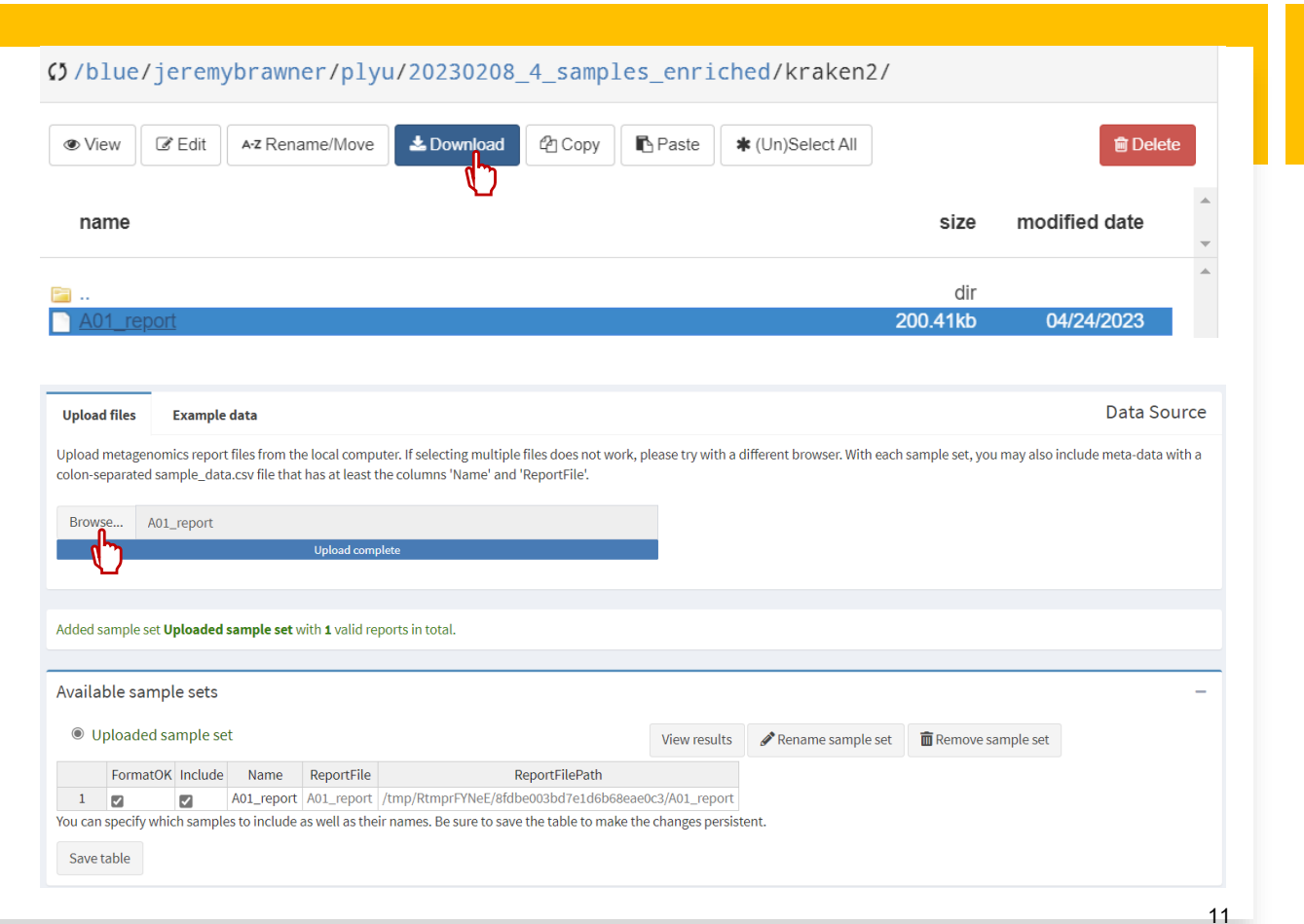

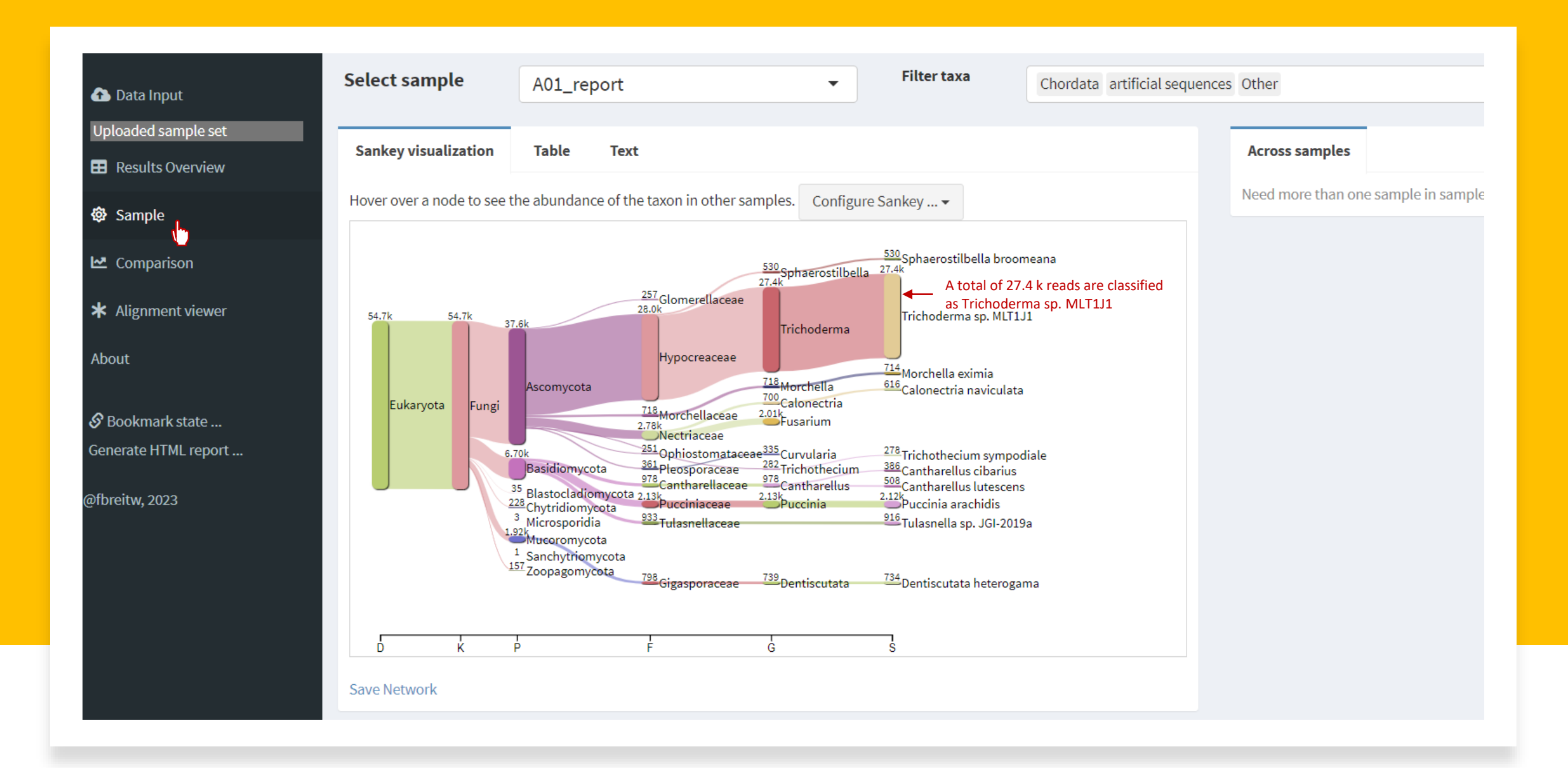

### Extract FASTA files classified to certain taxa

- Instructions: <u>GitHub -</u> jenniferlu717/KrakenTools: KrakenTools provides individual scripts to analyze Kraken/Kraken2/Bracken/KrakenUniq output files
- Download the python script, extract\_kraken\_reads.py:

Right click the file to save link as "extract\_kraken\_reads.py"

• Execute the command:

\$ ml python

\$ python extract\_kraken\_reads.py -k YOUR\_KRAKEN\_OUTPUT -s FILTERED\_FASTQ -o OUT.fasta -t TAXID

|     | <b>Jennifer Lu</b> Merge bra | anch    | 'master' of htt | ps://github.com/jenn | iferlu717/KrakenTools                | 49b93f1 on Feb 22 | 🕑 96 commits |
|-----|------------------------------|---------|-----------------|----------------------|--------------------------------------|-------------------|--------------|
|     | DiversityTools               |         |                 | Update README.mo     | b                                    |                   | 5 months ago |
| Ľ   | LICENSE                      |         |                 | Initial commit       |                                      |                   | 4 years ago  |
| Ľ   | README.md                    |         |                 | Modification of REA  | DME for readability                  |                   | 6 months ago |
| Ľ   | combine_kreports.py          |         |                 | Updating combine_    | kreports.py to be compatible with k  | aken2uniq/krak    | 2 years ago  |
| Ľ   | combine_mpa.py               |         |                 | Fix shebang line     |                                      |                   | 2 years ago  |
| ß   | extract_kraken_reads.        |         | Open link in p  | Eiving compatibility | with KrakenUniq output files         |                   | 7 months ago |
| Ľ   | filter_bracken.out.py        |         | Open link in n  | ew window            | exit() and add a check for empty fas | tq files          | 2 years ago  |
| Ľ   | fix_unmapped.py              | ľ       | Open link in In | Private window       | a.py. Allowing mpa output with pe    | rcentages for kre | 3 years ago  |
| Ľ   | kreport2krona.py             | <b></b> | Open link as P  | ersonal              | na output                            |                   | 2 years ago  |
| ß   | kreport2mpa.py               |         | Save link as    |                      | ils in function                      |                   | 2 months ago |
| r a | maka kroport ny              | Ĵ       | Copy link       |                      | py if no unclassified reads          |                   | 2 10215 200  |

#### [plyu@login1 kraken2]\$ ml python

[plyu@login1 kraken2]\$ python extract\_kraken\_reads.py -k kraken\_results\_A01 -s Barcode\_A01\_i5\_1000bp.fastq -o A01\_2600232.fasta -t 2600232 PROGRAM START TIME: 04-24-2023 19:31:17 1 taxonomy IDs to parse >> STEP 1: PARSING KRAKEN FILE FOR READIDS kraken\_results\_A01 0.06 million reads processed 916 read IDs saved >> STEP 2: READING SEQUENCE FILES AND WRITING READS 916 read IDs found (0.06 mill reads processed)

- 916 reads printed to file
- Generated file: A01\_2600232.fasta
- PROGRAM END TIME: 04-24-2023 19:31:25

#### [plyu@login1 kraken2]\$

## Mash

## Required files

- mash.sh
- Filtered reads (FASTQ)
- Database: please follow the instruction to construct the database (<u>Mash/tutorials.rst at master · marbl/Mash · GitHub</u>)

## Edit bash script

 Open "mash.sh" using <u>NANO text</u> <u>editor</u>:

\$ nano mash.sh

- Areas that are pointed by arrows or boxes are need to be changes accordingly.
- Ctrl+X to close/save the text file.

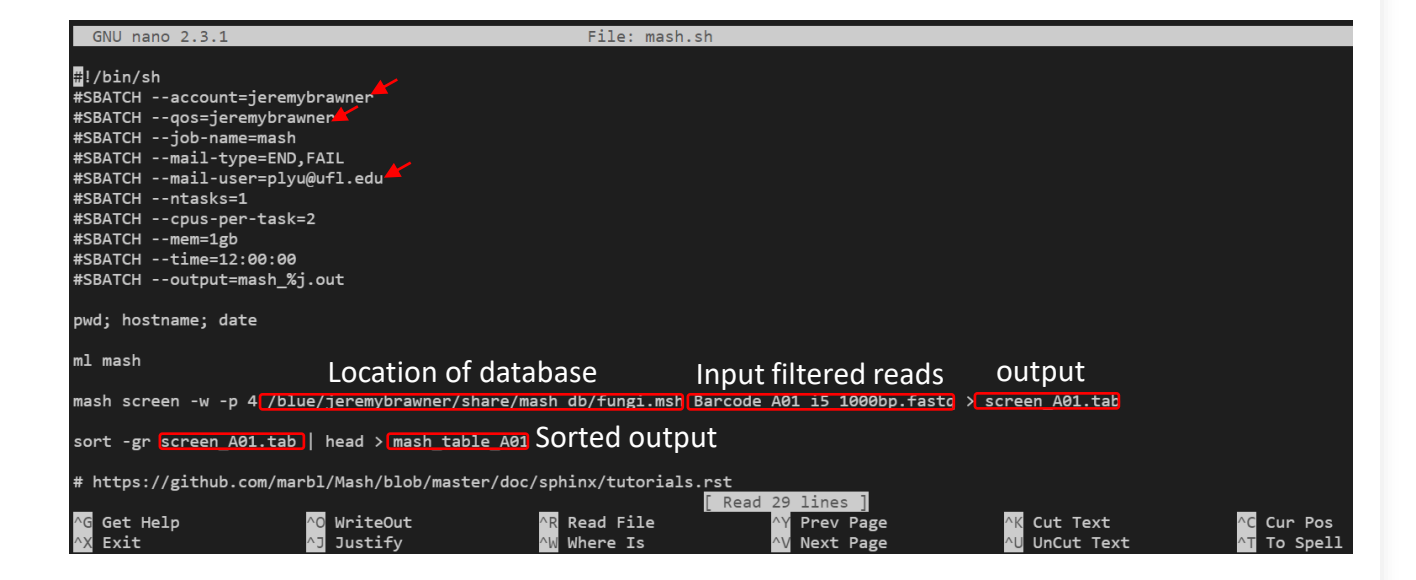

## Execute the script and check job status

- *sbatch* submits a batch script to Slurm.
- \$ sbatch mash.sh
- *squeue*: view information about jobs located in the Slurm scheduling queue
- \$ squeue –u plyu

| <pre>● [plyu@login1 mash]\$<br/>Submitted batch job</pre> | sbatch mash.s | h    |      |    |      |       |              |       |
|-----------------------------------------------------------|---------------|------|------|----|------|-------|--------------|-------|
| Submittled Datth job                                      | 02402709      |      |      |    |      |       |              |       |
| [plyu@login1 mash]\$                                      | squeue -u ply | ′u   |      |    |      |       |              |       |
| JOBID P                                                   | PARTITION     | NAME | USER | ST | TIME | NODES | NODELIST(REA | ASON) |
| 62402769 h                                                | npg-defau     | mash | plyu | R  | 0:02 | 1     | c0702a-s24   |       |
| <pre>o [plyu@login1 mash]\$</pre>                         |               |      |      |    |      |       |              |       |

## Output of Mash

• To view the entire sorted mash output \$ cat mash\_table \_A01

## Useful resources

• <u>Basic Slurm Commands :: High Performance Computing (nmsu.edu)</u>

## Samples

- Index-Host-Pathogen for enriched sequenced:
  - A01-Holly-Unknown (not sure if DNA extracted from plant or pure culture)
  - B01-pure culture-Tulasnella inquilina (DNA extracted from fungal pure culture)
  - C01-coconut-Unknown (not sure if DNA extracted from plant or pure culture)
  - D01-corn-Fusarium verticillioides (Fc) (DNA extracted from infected tissues)
- Barcode-Host-Pathogen for enriched sequenced:
  - BC13-Holly-Unknown (not sure if DNA extracted from plant or pure culture)
  - BC15-pure culture-Tulasnella inquilina (DNA extracted from fungal pure culture)
  - BC17-coconut-Unknown (not sure if DNA extracted from plant or pure culture)
  - BC19-corn-*Fusarium verticillioides* (Fc) (DNA extracted from infected tissues)

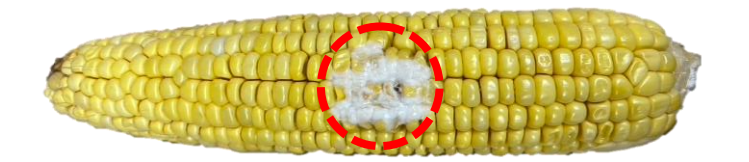

Kernel infected by Fc were collected from the cob. Great number of hyphae was visible.

### Overview of nanopore reads process

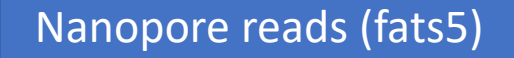

Basecalling (guppy)

Demultiplexing and adapter trimming (porechop)

Quality control (NanoPlot)

Read filtering (filtlong) 1000bp

#### Phred quality scores are logarithmically linked to error probabilities

| Phred Quality Score | Probability of incorrect base call | Base call accuracy |
|---------------------|------------------------------------|--------------------|
| 10                  | 1 in 10                            | 90%                |
| 20                  | 1 in 100                           | 99%                |
| 30                  | 1 in 1000                          | 99.9%              |
| 40                  | 1 in 10,000                        | 99.99%             |
| 50                  | 1 in 100,000                       | 99.999%            |
| 60                  | 1 in 1,000,000                     | 99.9999%           |

## Output reads ratio

Whole genome

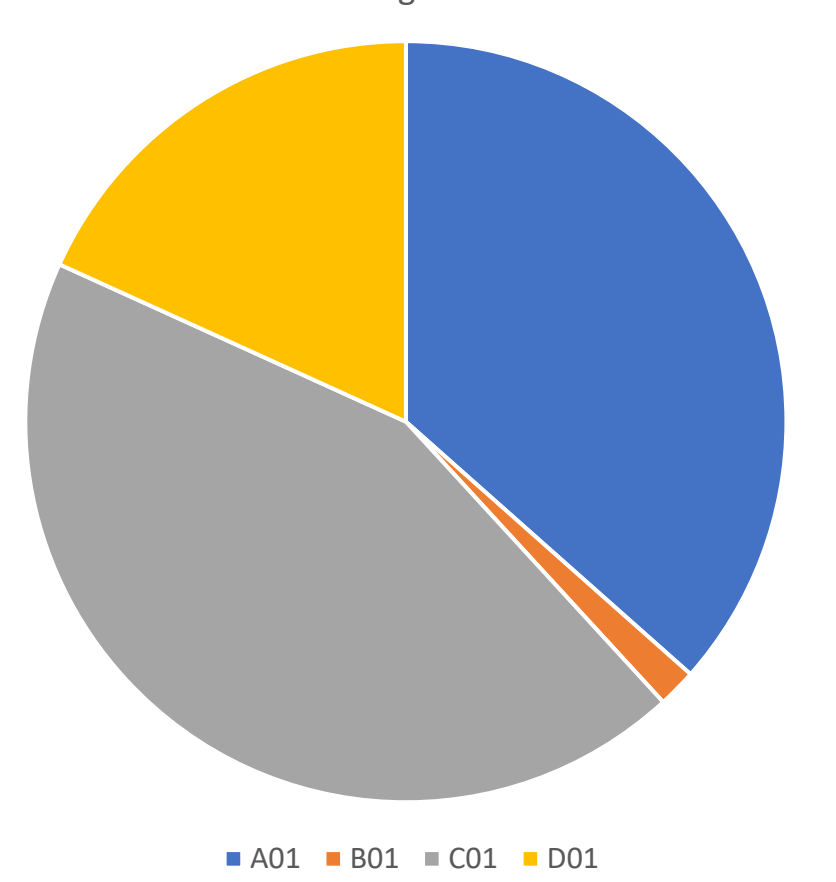

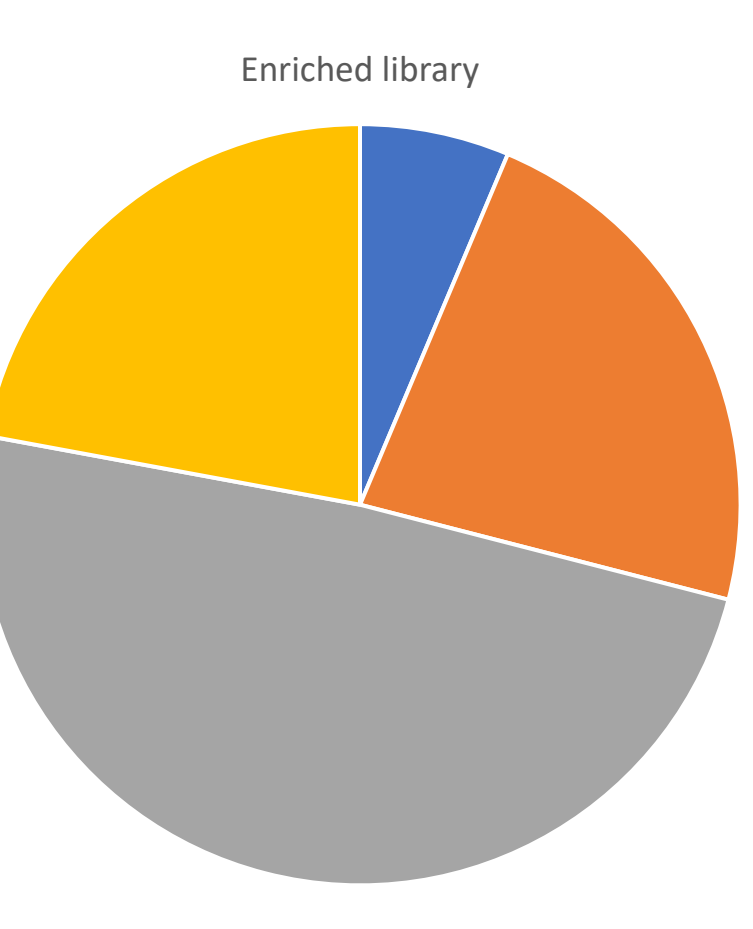

■ A01 ■ B01 ■ C01 ■ D01

| DNA pool         | Run duration | Reads generated<br>(bases) |  |  |
|------------------|--------------|----------------------------|--|--|
| Whole genomes    | ~20 hr       | 4.15 (8.62 Gb)             |  |  |
| Enriched library | ~43 hr       | 15.47 M (18.91Gb)          |  |  |

|                     | PDC25540      |            | CIVI-30     |             | coconut/NA    |             | Maize/Fc    |             |
|---------------------|---------------|------------|-------------|-------------|---------------|-------------|-------------|-------------|
|                     | Whole         | Enriched   | Whole       | Enriched    | Whole         | Enriched    | Whole       | Enriched    |
| Mean read length    | 4,370         | 1,395      | 5,153       | 1,368       | 3,514         | 1,374       | 3,473       | 1,365       |
| Mean read quality   | 14            | 13         | 14          | 13          | 13            | 13          | 12          | 13          |
| Median read length  | 3,926         | 1,223      | 2,662       | 1,225       | 3,045         | 1,229       | 2,290       | 1,214       |
| Median read quality | 14            | 12         | 14          | 13          | 13            | 13          | 12          | 13          |
| Number of reads     | 557,194       | 56,976     | 24,935      | 203,369     | 664,789       | 438,507     | 277,692     | 198,137     |
| Read length N50     | 5,666         | 1,350      | 9,487       | 1,313       | 4,300         | 1,320       | 4,955       | 1,305       |
| Total bases         | 2,434,661,126 | 79,500,307 | 128,486,449 | 278,129,492 | 2,335,943,946 | 602,671,152 | 964,407,433 | 270,470,868 |

|                               | Whole genom | ne sequencing | Enriched s | equencing |
|-------------------------------|-------------|---------------|------------|-----------|
|                               | Maize       | Fv            | Maize      | Fv        |
| raw reads post QC             | 277,692     | 277,692       | 198,137    | 198,137   |
| mapped reads                  | 222,088     | 34,685        | 70,840     | 122,681   |
| mapped reads (%)              | 80          | 12            | 36         | 62        |
| Increasin of fungal reads (x) |             |               |            | 5         |

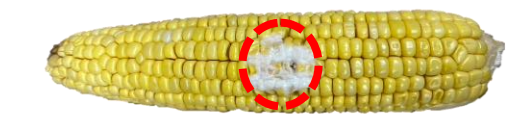

Kernel infected by Fc were collected from the cob. Great number of hyphae was visible.

# Fast taxonomic classifications of metagenomic sequence data

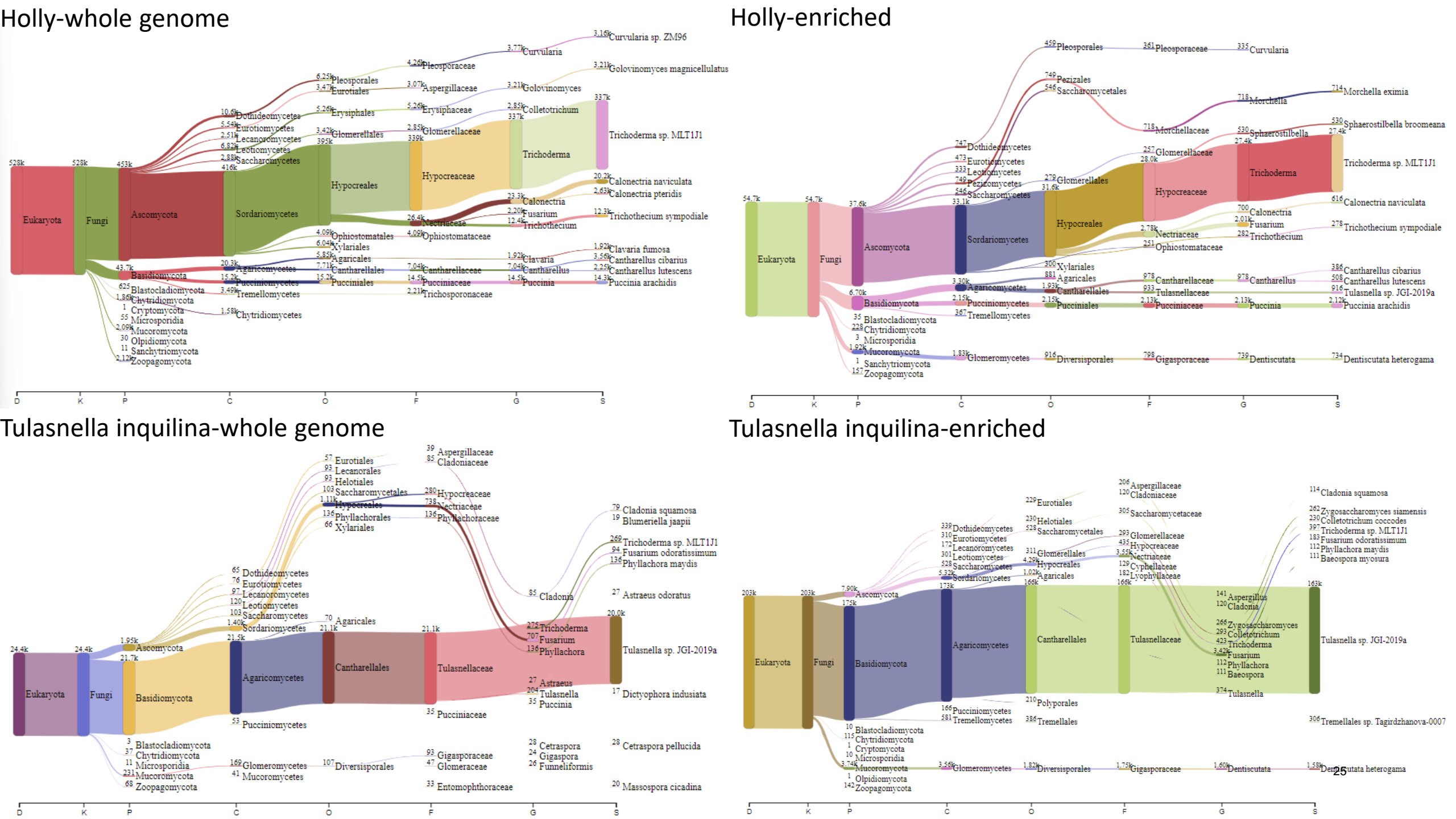

### Coconut-whole genome

### Coconut-enriched

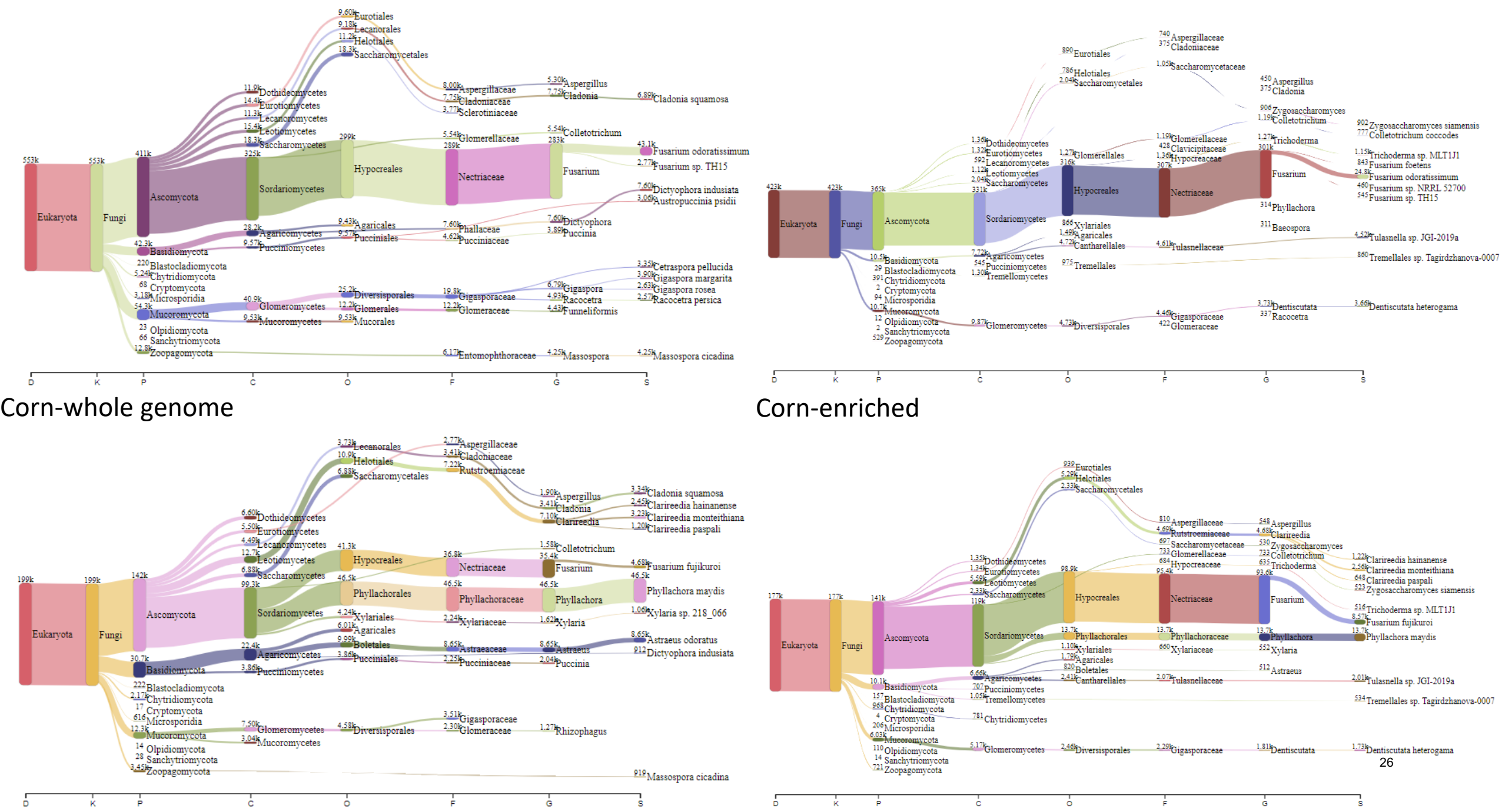